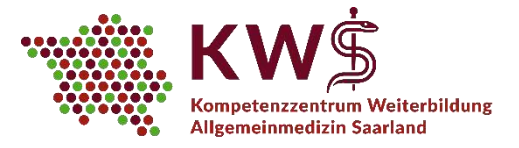

# Kurzanleitung zur Teilnahme an einem Zoom-Meeting

## 1. Link öffnen

Sie öffnen den Ihnen vom KWS in der 1. Mail zugeschickten Link über Ihren Web-Browser.

#### 2. Web- oder Software-Zugang auswählen

Sie werden nun aufgefordert eine Datei zu speichern. Sie haben zwei Möglichkeiten:

#### a. Sie verwenden Ihren Web-Browser für das Meeting

| · ×                       |
|---------------------------|
|                           |
|                           |
|                           |
|                           |
| Datei speichern Abbrechen |
|                           |

Sie brechen den Vorgang ab, indem Sie den Button "Abbrechen" wählen.

Anschließend klicken Sie auf den Link "treten Sie über Ihren Browser bei".

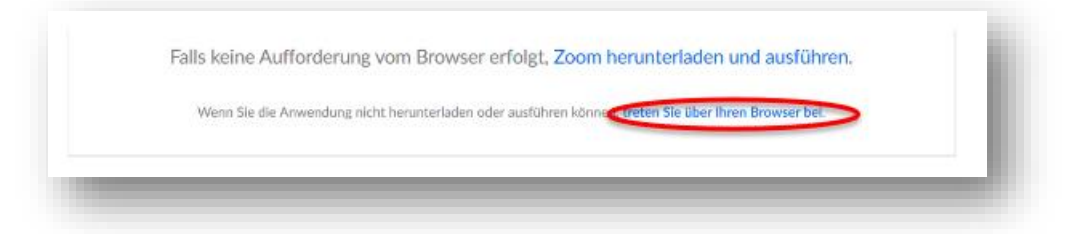

## b. Sie verwenden die Software des Herstellers für das Meeting

Folgen Sie hierzu den Anweisungen Ihres Browsers und öffnen Sie die Datei. Eventuell (je nach Browser bzw. bereits installierter Software) können Sie die Anwendung auch u.U. auch sofort ausführen.

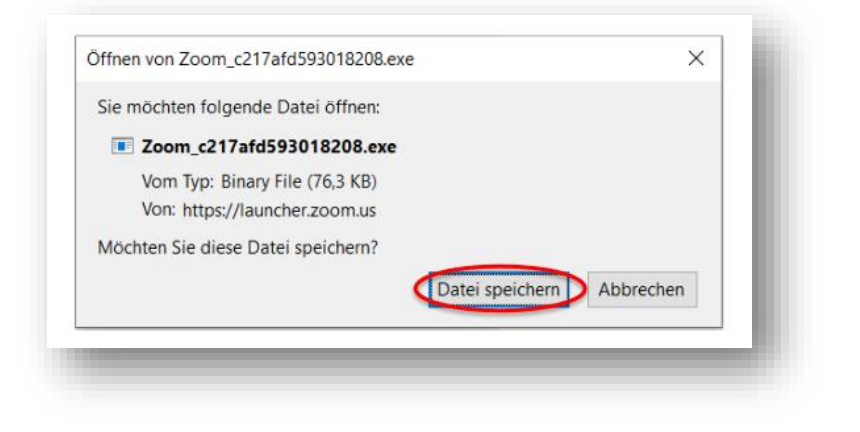

Gemäß §75a Sozialgesetzbuch V ist das KWS eine Kooperation der folgenden Institutionen:

Ärztekammer des Saarlandes

Kompetenzzentrum Weiterbildung Allgemeinmedizin Saarland Universitätsklinikum des Saarlandes Gebäude 80.2, 66421 Homburg/Saar Telefon: 06841/16-26824 Fax: 06841/16-26830 E-Mail: kws@uks.eu

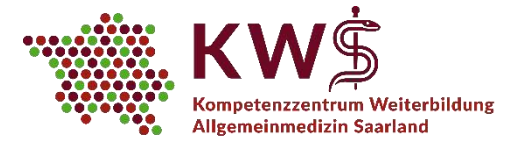

## 3. Anmeldung zum Meeting

Sobald die Zoom-Anwendung installiert bzw. gestartet ist, öffnet sich ein Anmeldefenster. Hier geben

Sie zunächst Ihren Vor- und Zunamen ein. Sie können ein "Alias" verwenden, bitte teilen Sie uns aber

in diesem Fall unbedingt Ihren Klarnamen per Mail an <u>kws@uks.eu</u> mit.

| Ihr Name                                                                              | Join a Meeting  | ĺ |
|---------------------------------------------------------------------------------------|-----------------|---|
| Ich bin kein Roboter.<br>reCAPTCHA<br>Datenschutzerklärung - Nutzungsbedingungen      | Meetingpasswort | l |
| Beitreten                                                                             | Beitreten       | l |
| Zoom ist durch reCAPTCHA geschützt und es gelten die Datenschutzrichtlinien und AGBs. |                 | 8 |

Setzen Sie ein Häkchen bei "Ich bin kein Roboter" und geben Sie das Passwort ein (siehe 2. KWS-Mail).

## 4. Warteraum

Sie gelangen nun in unseren "Warteraum". Wir werden Sie zeitnah zum Online-Seminar freischalten.

| Herzlich willkommen beim On                                                                                 | line-Seminar des KWS!               |
|----------------------------------------------------------------------------------------------------|-------------------------------------|
| KWS<br>Kompetenzzentrum Weiterbildung<br>Allgemeinmedizin Saarland                                          | Titel des Online-Seminars           |
| Sehr geehrte Teilnehmerinnen und Teilnehm<br>bitte gedulden Sie sich noch einen Moment.<br>Ihr Team vom KWS | er,<br>Sie dürfen gleich eintreten. |

# 5. Aktivierung Ihrer Webcam und Ihres Mikrofons

23315

Sie können Ihr Mikrofon nun aktivieren, indem Sie den Button "Per Computer dem Audio beitreten" wählen.

# 6. Alternativer Zugang per Telefon

Sie können auch per Telefon am Meeting teilnehmen. In diesem Fall wählen Sie auf Ihrem Telefon die Telekonferenz-Nummer aus der 1. KWS-Mail. Bei Aufforderung geben Sie dann die ID-Nummer mit Ihrer Tastatur ein und beenden die Eingabe mit #.

> aß §75a Sozialgesetzbuch V ist das KWS eine Kooperation der folgenden Institutionen: Ärztekammer

d

s

С

Kompetenzzentrum Weiterbildung Allgemeinmedizin Saarland Universitätsklinikum des Saarlandes Gebäude 80.2, 66421 Homburg/Saar Telefon: 06841/16-26824 Fax: 06841/16-26830 E-Maii: kws@uks.eu

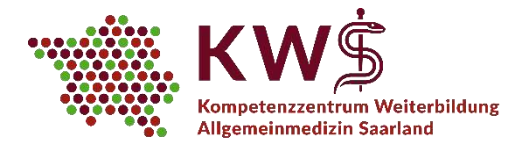

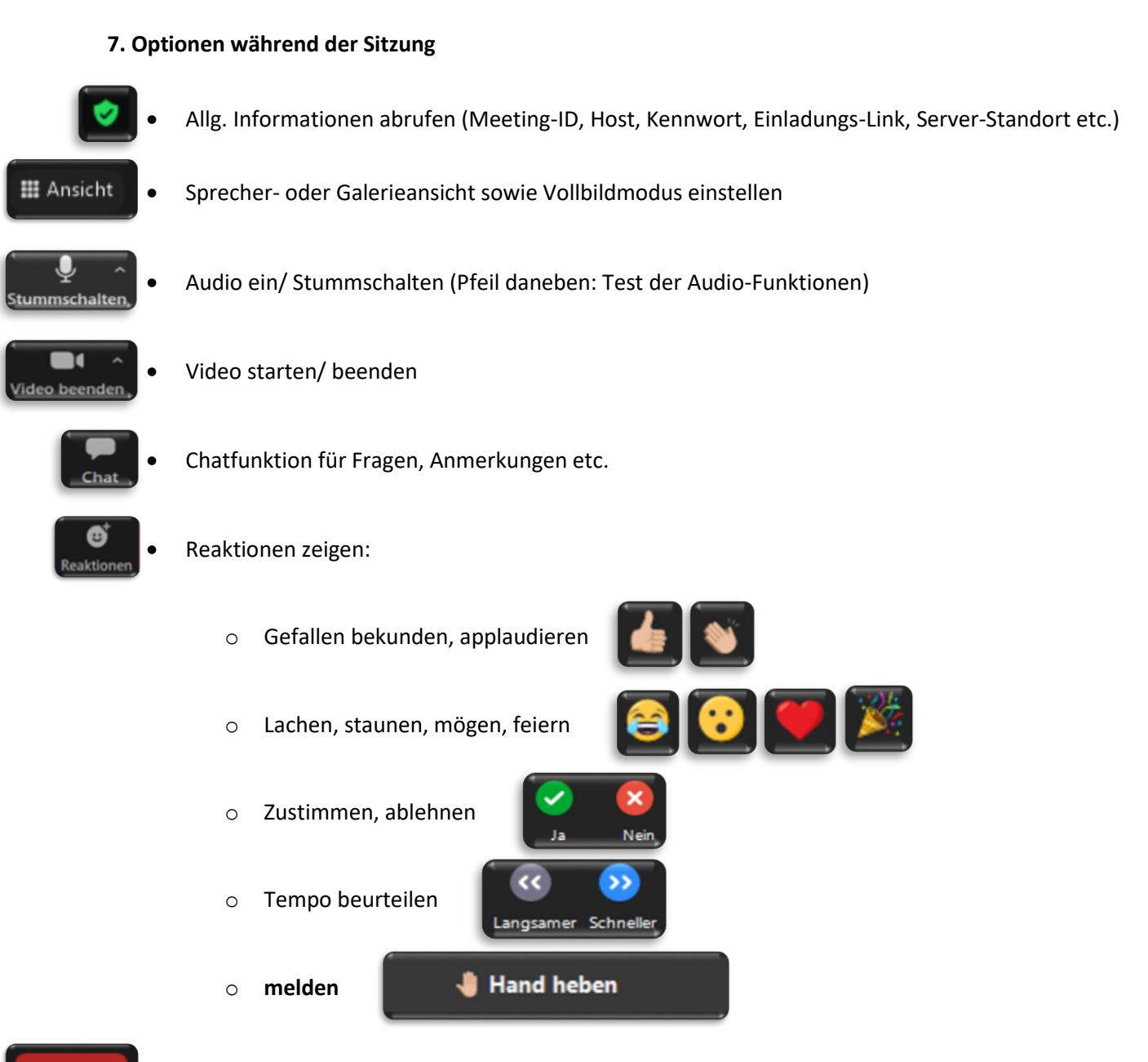

Verlassen

Das Meeting verlassen

KS

Bitte beachten Sie bei der Nutzung von zoom unsere "Empfehlungen und Regeln in Hinblick auf den Datenschutz" (siehe https://www.uks.eu/kws unter der Rubrik "E-Learning am KWS" im Dokument "Tipps, Hinweise, Regeln, Sicherheit")

Gemäß §75a Sozialgesetzbuch V ist das KWS eine Kooperation der folgenden Institutionen:

Ärztekammer